## Frequently Asked Questions (FAQ) about setting up a Donation

### Question: How do I set up a recurring donation amount?

Answer:

- Go to <u>http://eckankar-ga.org</u> and click on the "Chela News" link.
- Log in using the current spiritual year as the password.
- Click on the "Make a Donation" button.
- Select the "Amount to Donate" and "Number of Months" under the "Recurring Subscription" section that is appropriate for you.
- Click on Donate.
- Log into your Paypal account and click on "Agree and Pay" to submit the payment amount.

#### Question: How do I donate with a credit card for a one-time donation without using a PayPal account? Answer:

- Go to <u>http://eckankar-ga.org</u> and click on the "Chela News" link.
- Log in using the current spiritual year as the password.
- Click on the "Make a Donation" button.
- Select the amount to donate under either the "One-Time Donation" section that is appropriate for you.
- Click on Donate.
- Click on "Pay with a debit or credit card" link.
- Enter your credit card information and click on the "Pay" button.

#### Question: Do I need a PayPal account?

Answer:

- Yes, you need a PayPal account to set up a recurring donation.
- No, you don't need to set up a PayPal account for a one-time donation only.

#### Question: How do I set up a PayPal account?

Answer:

- Go to <u>www.paypal.com</u> and click on the "Sign-up" button to set up a new account.
- You can associate your bank account and/or a credit card(s) to your PayPal account.
- Your PayPal account is private and the Georgia Satsang Society has no access to your account.

#### Question: How long will the recurring donation last?

**Answer**: It only lasts as long as the time period that you selected when you made the initial donation. For example, 1-9, 12, 18 or 24 months.

# Question: What happens if I already have an existing recurring donation and set up a new one? Will they be combined into one total donation amount?

Answer: No. If you set up an additional donation, then both of them will be show up on your statement.

- To combine two donations into one, log into your PayPal account and cancel both recurring transactions.
- Then set up a new transaction at the Eckankar Chela page for the new, combined amount.

#### Question: How do I stop/cancel an existing recurring donation?

**Answer**: Log into your PayPal account and view your transactions as shown in the figure below. Click on the "Details" link next to the recurring payment that you want to cancel.

| My Account Se                                                                                                    | end Money                                                                                                    | Request Money                                                                                                    | Merchant                                                               | Services Pr                        | oducts &                    | Services                                                                           |                                                       |
|----------------------------------------------------------------------------------------------------|----------------------------------------------------------------------------------------------------|----------------------------------------------------------------------------------------------------|------------------------------------------------------------------------|------------------------------------|-----------------------------|------------------------------------------------------------------------------------|-------------------------------------------------------|
| Overview Add Mor                                                                                                    | ney Withdr                                                                                                    | aw History S                                                                                                    | statements I                                                           | Resolution Cent                    | er Prof                     | île                                                                                |                                                       |
| Nelcome,                                                                                                    |                                                                                                    |                                                                                                    |                                                                        |                                    |                             |                                                                                    |                                                       |
| ccount Type: Personal                                                                                                    | <u>Upgrade</u>   Stat                                                                                         | us: Verified Account                                                                                                 | nt Limits: <mark>View Li</mark>                                        | nits                               |                             |                                                                                    |                                                       |
|                                                                                                    |                                                                                                    | ou cofor                                                                                                    |                                                                        |                                    |                             |                                                                                    |                                                       |
| No                                                                                                    | matter how v                                                                                                  |                                                                                                    | e'll keen vour f                                                       | inancial informa                   | ation priva                 | te and protected                                                                   | l earn moi                                            |
|                                                                                                    |                                                                                                    |                                                                                                    |                                                                        |                                    | and the process             |                                                                                    |                                                       |
|                                                                                                    |                                                                                                    |                                                                                                    |                                                                        |                                    |                             |                                                                                    |                                                       |
| DayDal balance                                                                                                    | \$0.00 LISD                                                                                                   |                                                                                                    |                                                                        |                                    |                             |                                                                                    |                                                       |
| PayPal balance:                                                                                                    | \$0.00 USD                                                                                                    |                                                                                                    |                                                                        |                                    |                             |                                                                                    |                                                       |
| PayPal balance:                                                                                                    | <b>\$0.00 USD</b><br>et a crea                                                                                | dit decisior                                                                                                    | n in 10 se                                                             | econds                             | Apply                       | Now                                                                                |                                                       |
| PayPal balance:                                                                                                    | \$0.00 USD<br>et a crea<br>m rewards wh                                                                       | dit decision<br>nen you open a Pay                                                                                   | n in 10 se<br>yPal Extras Ma                                           | econds<br>asterCard®.              | Apply                       | y Now                                                                              |                                                       |
| PayPal balance:                                                                                                    | \$0.00 USD<br>et a crec<br>m rewards wh                                                                       | dit decision<br>ien you open a Pay                                                                                   | n in 10 se<br>yPal Extras Ma                                           | econds<br>asterCard®.              | Apply                       | View oll of                                                                        | mu trans actio                                        |
| PayPal balance: \$                                                                                                    | \$0.00 USD<br>et a crec<br>rn rewards wh<br>ayments receiv                                                    | dit decision<br>len you open a Pay<br>ved   Payments se                                                              | n in 10 se<br>yPal Extras Ma<br>ent                                    | econds<br>asterCard®.              | Apply                       | y Now                                                                              | my transactio                                         |
| PayPal balance: \$                                                                                                    | \$0.00 USD<br>et a cred<br>rn rewards wh<br>ayments receiv<br>Last 7 days (N                                  | dit decision<br>ien you open a Pay<br>ved   <u>Payments se</u><br>Mar 4, 2014-Mar 11,                                | n in 10 se<br>yPal Extras Ma<br>ent<br>2014)                           | econds<br>asterCard <sup>e</sup> . | Apply                       | y Now                                                                              | my transactio                                         |
| PayPal balance: \$                                                                                                    | \$0.00 USD<br>et a cree<br>rn rewards wh<br>ayments receiv<br>Last 7 days (N                                  | dit decision<br>ien you open a Pay<br>ved   <u>Payments se</u><br>Mar 4, 2014-Mar 11,                                | n in 10 Se<br>yPal Extras Ma<br>ent<br>2014)                           | econds<br>asterCard®.              | Apply                       | View all of r                                                                      | my transactio                                         |
| PayPal balance: Ge   Image: Second second se | \$0.00 USD<br>et a cree<br>rn rewards wh<br>ayments receiv<br>Last 7 days (N                                  | dit decision<br>ien you open a Pay<br>ved   <u>Payments se</u><br>Mar 4, 2014-Mar 11,                                | n in 10 Se<br>yPal Extras Ma<br>ent<br>2014)                           | econds<br>asterCard®.              | Apply                       | View all of r                                                                      | my transactio                                         |
| PayPal balance: Ge   Image: Second second se | \$0.00 USD<br>et a crec<br>m rewards wh<br>ayments receiv<br>Last 7 days (if<br>his<br>Type                   | dit decision<br>hen you open a Pay<br>ved   <u>Payments se</u><br>Mar 4, 2014-Mar 11,<br>Name/I                      | n in 10 se<br>yPal Extras Ma<br>ent<br>2014)<br>Email                  | Payment                            | Apply                       | View all of r<br><u>View all of r</u><br><u>Payment</u><br>Order                   | my transactio<br>status glossar<br>Gros               |
| PayPal balance: Ge   Image: Second second se | \$0.00 USD<br>et a crec<br>m rewards wh<br>ayments receiv<br>Last 7 days (h<br>his<br>Type                    | dit decision<br>hen you open a Pay<br>ved   Payments se<br>Mar 4, 2014-Mar 11,<br>Name/I                             | n in 10 se<br>yPal Extras Ma<br>ent<br>2014)<br>Email                  | Payment<br>status                  | Apply<br>Details            | View all of r<br>Payment<br>Order<br>status/Actions                                | my transactio<br>status glossar<br>Gros               |
| PayPal balance: Ge   Image: Second second se | \$0.00 USD<br>et a cree<br>m rewards wh<br>ayments receiv<br>Last 7 days (h<br>his<br>Type<br>Recurr<br>Payme | dit decision<br>ien you open a Pay<br>ved   Payments se<br>Mar 4, 2014-Mar 11,<br>Name/I<br>ing GEOR<br>ent To SOCIE | en in 10 se<br>yPal Extras Ma<br>2014)<br>Email<br>RGIA SATSANG<br>ETY | Payment<br>status<br>Completed     | Apply<br>Details<br>Details | View all of r<br><u>View all of r</u><br><u>Payment</u><br>Order<br>status/Actions | my transactio<br>status glossar<br>Gros<br>-\$5.00 US |
| PayPal balance: Ge   Image: Second second se | \$0.00 USD<br>et a cree<br>m rewards wh<br>Last 7 days (h<br>his<br>Type<br>Recurr<br>Payme                   | dit decision<br>ien you open a Pay<br>ved   Payments se<br>Mar 4, 2014-Mar 11,<br>Name/I<br>ing GEOR<br>int To SOCIE | email<br>RGIA SATSANG<br>ETY                                           | Payment<br>status<br>Completed     | Apply<br>Details<br>Details | View all of r<br>View all of r<br>Payment<br>Order<br>status/Actions               | my transactio<br>status glossar<br>Gros<br>-\$5.00 US |

Click on the "Cancel" link near the top of the page as shown in the figure below.

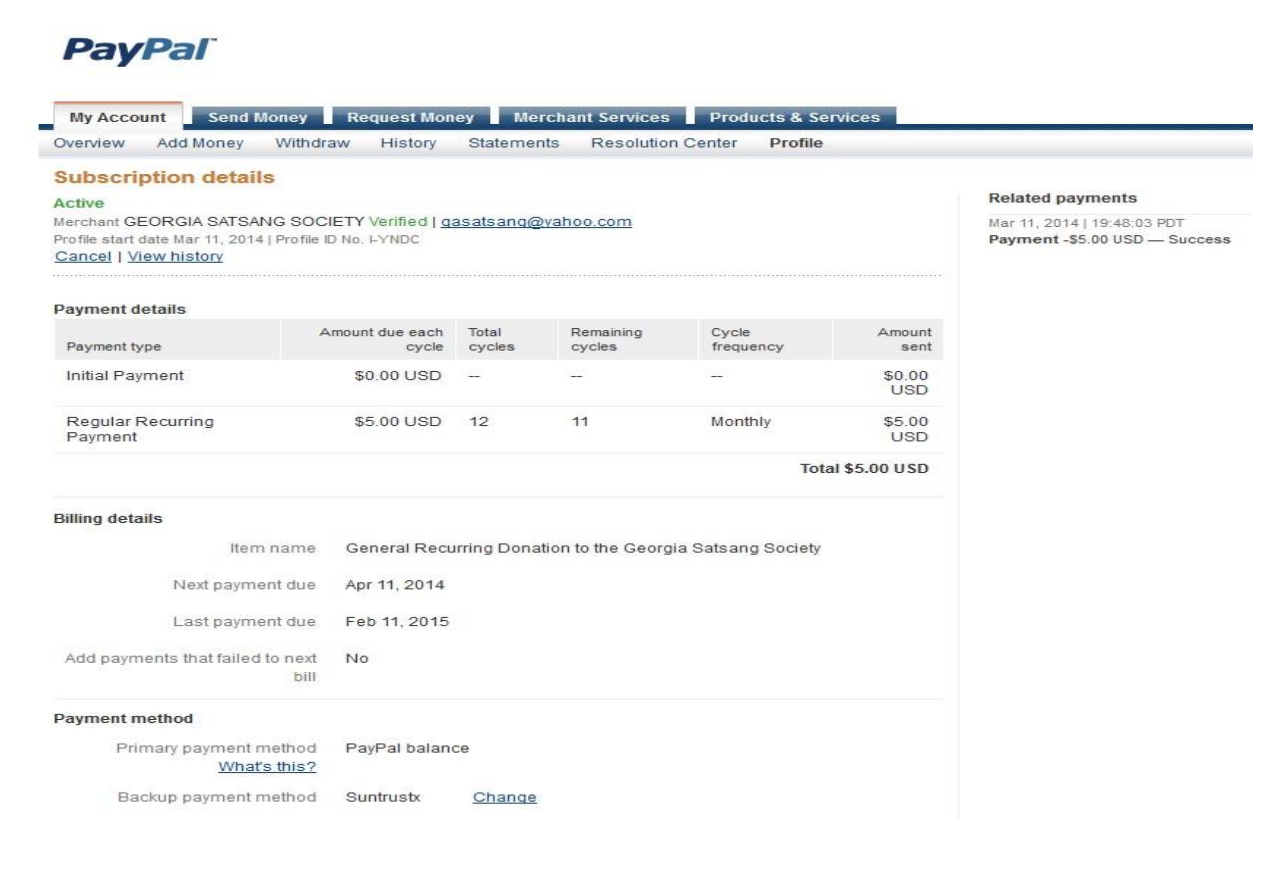

Click on "Cancel Profile" as seen in the figure below.

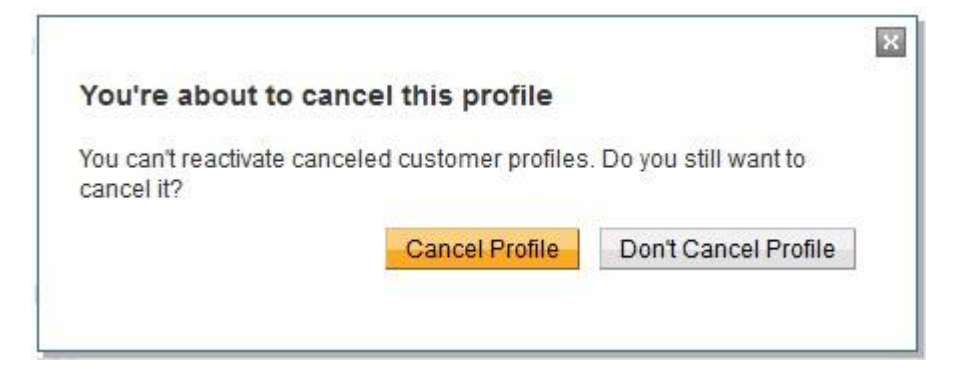

It should display the recurring transaction as "Canceled" as shown in the figure below.

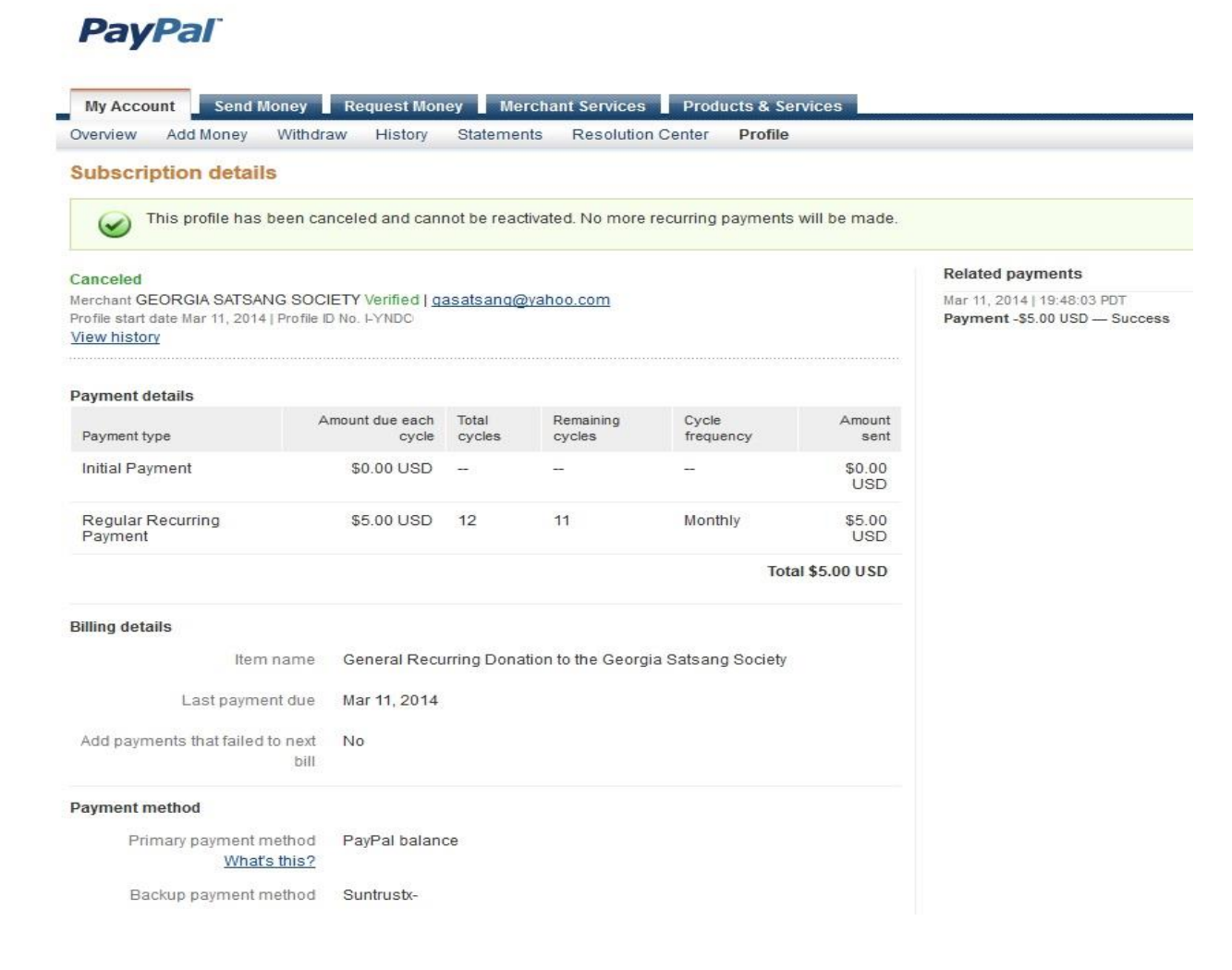